## Installation de Gemalto Classic Client dans Mozilla Firefox

1. Lancez le navigateur internet Mozilla Firefox.

Si vous utilisez la présentation par défaut, cliquez sur Firefox, puis sur Options.

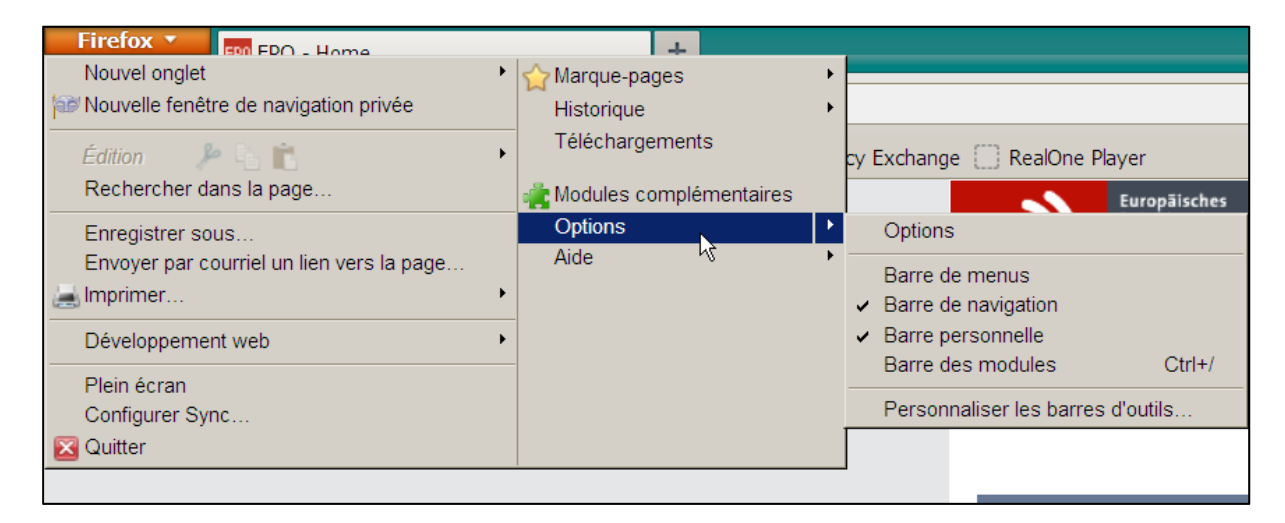

Si vous utilisez une présentation personnalisée (avec barre de menus), cliquez sur **Outils**, puis sur **Options**.

| 🕹 EPO - Ho        | ome - N        | lozilla Fire      | юх                 |               |                              |                                                                        |                      |
|-------------------|----------------|-------------------|--------------------|---------------|------------------------------|------------------------------------------------------------------------|----------------------|
| <u>F</u> ichier É | ditio <u>n</u> | <u>A</u> ffichage | <u>H</u> istorique | Marque-pages  | <u>O</u> utils               | <u>?</u>                                                               |                      |
| EPO - H           | ome<br>ww.epo  | o.org             |                    | +             | <u>T</u> élé<br>Modi<br>Cont | chargements<br>ul <u>e</u> s complémentaires<br>figurer S <u>v</u> nc… | Ctrl+J<br>Ctrl+Maj+A |
| 🔎 Les plus        | visités        | Débute            | er avec Firefo     | x 🗍 Booking.c | Déve<br><u>I</u> nfor        | eloppeur <u>w</u> eb<br>mations sur la page                            | •                    |
|                   |                |                   |                    |               | <u>O</u> pti                 | ons 📐                                                                  | <b>9</b><br>Home     |

La fenêtre Options s'ouvre.

2. Dans la fenêtre **Options**, cliquez sur **Avancé**.

| Options  |                          |                 |                  |                |                 |            |          | ×    |
|----------|--------------------------|-----------------|------------------|----------------|-----------------|------------|----------|------|
|          |                          | <b>三</b> 页      |                  | 90             |                 | $\bigcirc$ | <b>:</b> |      |
| Géné     | ral Onglets              | Contenu         | Applications     | Vie privée     | Sécurité        | Sync       | Avancé   |      |
| Génér    | al Données c             | ollectées   Ré  | éseau Mises à    | jour Certific  | ats             |            | Νζ       |      |
| Acc      | essibilité               |                 |                  |                |                 |            |          |      |
|          | <u>T</u> oujours utilise | er les touches  | s de navigation  | pour se dépla  | acer à l'intéri | ieur d'une | page     |      |
|          | Lan <u>c</u> er la rech  | erche lors de   | la saisie de te  | xte            |                 |            |          |      |
|          | <u>P</u> révenir lorsqu  | ue des sites v  | veb tentent de   | rediriger ou d | le recharger    | la page    |          |      |
|          | idation                  |                 |                  |                |                 |            |          |      |
| L I      | Utiliser le défile       | ement autom     | atique           |                |                 |            |          |      |
|          | Utiliser le défile       | ement doux      | andara           |                |                 |            |          |      |
| <b>v</b> | Utiliser l'accélé        | ration graphi   | que matérielle s | si disponible  |                 |            |          |      |
| <b>I</b> | Vérifier l'ortho         | araphe lors d   | e la frappe      |                |                 |            |          |      |
|          |                          |                 |                  |                |                 |            |          |      |
| Sys      | teme<br>Taviaura (.:C    |                 |                  |                |                 | ( <b>C</b> |          |      |
|          | Toujours verm            | er au deman     | rage que Fireto  | x est le navig | ateur par de    | eraut      |          |      |
|          | Faire <u>d</u> e         | e Firetox le na | avigateur par d  | eraut          |                 |            |          |      |
|          |                          |                 |                  |                |                 |            |          |      |
|          |                          |                 |                  |                |                 |            |          |      |
|          |                          |                 |                  |                |                 |            |          |      |
|          |                          |                 |                  |                |                 |            |          | I    |
|          |                          |                 |                  |                | OK              | Ann        | uler     | Aide |
|          |                          |                 |                  |                |                 |            |          |      |

3. Sélectionnez l'onglet **Certificats**, et choisissez l'option **En sélectionner un automatiquement**.

| Options                                                       |                                                             |                                                           |                                                                        |                                                                   |                                |            |        | × |
|---------------------------------------------------------------|-------------------------------------------------------------|-----------------------------------------------------------|------------------------------------------------------------------------|-------------------------------------------------------------------|--------------------------------|------------|--------|---|
|                                                               |                                                             | -<br>页                                                    |                                                                        | 90                                                                |                                | $\bigcirc$ | ġ.     |   |
| Général                                                       | Onglets                                                     | Contenu                                                   | Applications                                                           | Vie privée                                                        | Sécurité                       | Sync       | Avancé |   |
| Général Do<br>Lorsqu'un s<br>e en séle<br><u>A</u> fficher le | onnées colle<br>serveur de<br>ectionner un<br>es certificat | ectées Rés<br>mande mo<br>n automatic<br>s <u>V</u> alida | seau Mises à<br>n certificat pers<br>juement Og<br>ation <u>P</u> érip | jour Certific<br>sonnel :<br><u>m</u> e demander<br>hériques de s | ats<br>r à chaque f<br>écurité | fois       |        |   |

4. Cliquez sur le bouton Périphériques de sécurité.

## La fenêtre **Gestionnaire de périphériques** s'ouvre.

5. Cliquez sur le bouton **Charger** sur le côté droit du **Gestionnaire de périphériques**.

| 🕹 Gestionnaire        | de périphériques                                                       |         |        |                                           |
|-----------------------|------------------------------------------------------------------------|---------|--------|-------------------------------------------|
| Modules et p          | ériphériques de sécurité<br>al PKCS #11 Module<br>de crypto, générique | Détails | Valeur | Co <u>n</u> nexion<br><u>D</u> éconnexion |
| Sécurité<br>Module de | é personnelle<br>base intégré                                          |         |        | Changer le <u>m</u> ot de passe           |
| Builtin C             | Dbject Token                                                           |         |        | Déc <u>h</u> arger                        |
|                       |                                                                        |         |        | Activer <u>F</u> IPS                      |
|                       |                                                                        |         |        |                                           |
|                       |                                                                        |         |        | ОК                                        |

## La fenêtre Charger un périphérique PKCS#11 s'ouvre.

| 🕑 Gestionnaire de périphériques             |                          |                   |               |   | _ 🗆 ×                                          |
|---------------------------------------------|--------------------------|-------------------|---------------|---|------------------------------------------------|
| Modules et périphériques de sécurité        | Détails                  | \<br>\            | aleur         |   | Co <u>n</u> nexion                             |
| Service de crypto, générique                |                          |                   |               |   | <u>D</u> éconnexion<br>Changer le mot de passe |
| Module de base intégré Builtin Object Token | iphérique PKCS           | S#11              |               | 1 | Charger                                        |
| Saisissez les info                          | mations sur le m         | odule que vous vo | ulez ajouter. |   | Déc <u>h</u> arger<br>Activer FIPS             |
| N <u>o</u> m du module<br>Nom de fichier d  | :   <u>Nouveau moo</u> u | dule PKCS#11      | Parcourir     |   |                                                |
|                                             | · · · · · · · · · ]      | OK                | Annuler       |   |                                                |
|                                             |                          |                   |               | J |                                                |
|                                             | 1                        |                   |               |   | ОК                                             |

6. Tapez Gemalto PKCS#11 Module comme nom du module.

| Charger un périphérique PKCS#11                                   | <u>_                                    </u> |  |  |  |  |
|-------------------------------------------------------------------|----------------------------------------------|--|--|--|--|
| Saisissez les informations sur le module que vous voulez ajouter. |                                              |  |  |  |  |
| Nom du module : Gemalto module PKCS#11                            |                                              |  |  |  |  |
| Nom de fichier du module :                                        | <u>P</u> arcourir                            |  |  |  |  |
| OK                                                                | Annuler                                      |  |  |  |  |

7. Cliquez sur **Parcourir** afin de localiser le fichier de périphérique **gclib.dll**. (Il figure soit sous C:\Program Files\Gemalto\Classic Client\BIN, soit sous C:\Program Files(x86)\Gemalto\Classic Client\BIN.)

| Choisir un périph                                                       | érique PKCS#11 à charger                                                                                                    |                  |       |       | <u>?</u> × |
|-------------------------------------------------------------------------|----------------------------------------------------------------------------------------------------|------------------|-------|-------|------------|
| Regarder dans :                                                         | 🗁 BIN                                                                                                    | •                | G 🖸 🖻 | • 📰 - |            |
| Mes documents<br>récents<br>Bureau<br>Mes documents<br>Poste de travail | Image: Second Second | INMngt.dll<br>ol |       |       |            |
| Favoris réseau                                                          | Nom du fichier : gclib                                                                                                    |                  |       | •     | Ouvrir     |
|                                                                         | Fichiers de type : Tous les fichiers                                                                                                    |                  |       | •     | Annuler    |

8. Cliquez sur Ouvrir pour revenir à la fenêtre Charger un périphérique PKCS#11.

| 🕹 Charger un périp                                                | nérique PKCS#11                        | _ 🗆 🗙 |  |  |  |  |
|-------------------------------------------------------------------|----------------------------------------|-------|--|--|--|--|
| Saisissez les informations sur le module que vous voulez ajouter. |                                        |       |  |  |  |  |
| N <u>o</u> m du module :                                          | Nom du module : Gemsafe module PKCS#11 |       |  |  |  |  |
| Nom de f <u>i</u> chier du n                                      | nodule : C:\Program Files\Gemaltc      | ourir |  |  |  |  |
|                                                                   | OK An                                  | nuler |  |  |  |  |

9. Cliquez sur **OK** pour confirmer le chargement.

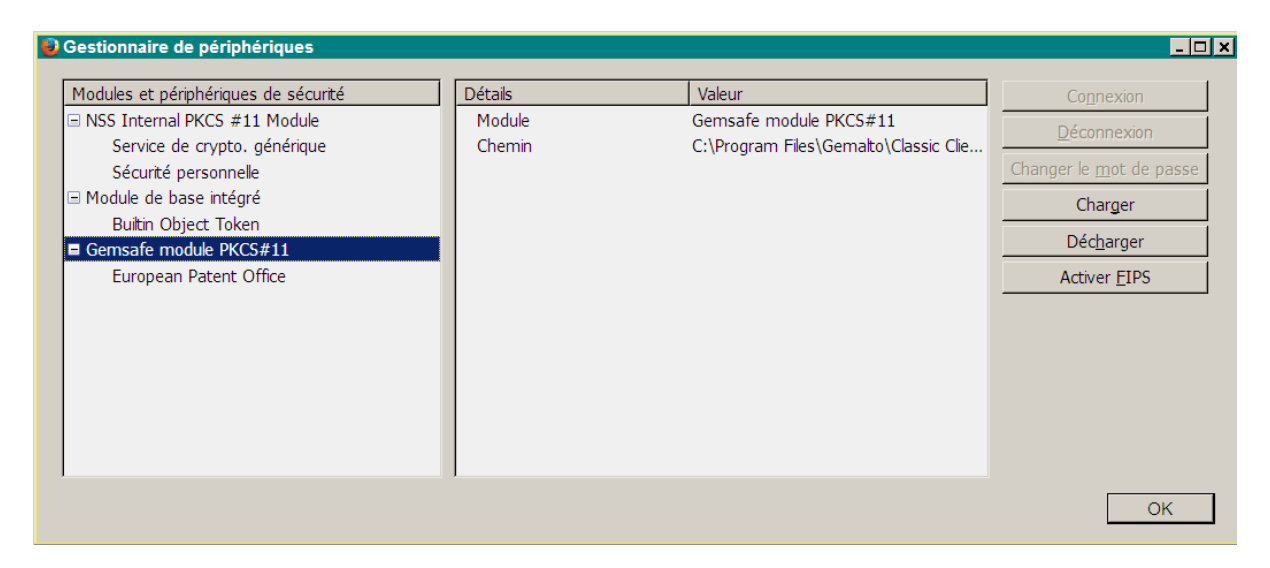

Gemalto Classic Client est maintenant installé et les certificats de sécurité sont enregistrés.

Cliquez sur OK afin de fermer la fenêtre Gestionnaire de périphériques.